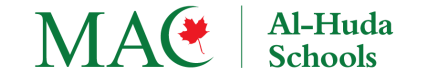

Instructions are in both languages (English version is below)

بلاغ هام لأولياء عن التسجيل للسنة الدر اسية 2024-2025

إلى الأولياء الكرام الذين يودون تسجيل أبنائهم بمدرسة ماك الهدى بمدرسة الهدى بالزيتونة يوم السبت :

نرحب بكم وبأبنائكم و نشكركم على ثقتكم ودعمكم

مدارس الهدى التابعة للجمعية الإسلامية الكندية (MAC) عبر آدائها المتميز بالتعاون معكم تسعى إلى أن يتمتع طلابنا بتعلم اللغة العربية والقرآن والتربية موجد لم السلامية في بيئة آمنة مليئة بالأخوة والاحترام.

تم فتح باب التسجيل لمدارس ماك الهدى للعام الدر اسي 2024-2025.

- الرجاء دفع رسوم المدرسة بعد الإنتهاء من عملية التسجيل حتى يتم حجز مقعد للطالب في الصف.
- أبواب التسجيل تكون عن طريق نظام الإلكتروني يمكَّن أولياء الأمور من إتمام إجراءات التسجيل والدفع بكل سهولة عبر الإنترنت.
  - يمكن الدفع بالتقسيط
  - في حال سحب التسجيل قبل بداية الدر اسة يتم خصم 100\$ عن كل طالب.
    - كامل الرسوم لا ترد بداية من أول يوم در اسي.
      - ستحصل على Tax receipt في مارس.

خطوات التسجيل:

الخطوات 1-3 للأولياء الجدد على هذا النظام الإلكتروني فقط والخطوات 4-18 لكل الأولياء:

- 1. الرجاء فتح الموقع :<u>MAC Al-Huda School OGS Saturday</u>
  - الرجاء الضغط على Login ( في الزاوية اليمني)
- 3. هذه الخطوات فقط لفتح حساب لولي الأمر أول مرة. ( لا تقم بهذه الخطوات لو لك حساب)
  - a. الرجاء الضغط على sign up now
  - b. الرجاء إدخال البريد الإلكتروني والضغط على send verification code

c. الرجاء زيارة email ستجدون رسالة فيها الرقم المطلوب. اكتبه واضغط على verify code ثم املأ المعلومات المطلوبة واضغط على create account

d. استمر بمتابعة بقية الخطوات.

الخطوات 4-18 لكل الأولياء:

- 4. تأكد أنك logged in واضغط على المدرسة التي تريد تسجيل أبنائك فيها وتأكد من اسم الموقع أنه للدراسة ب logged in <u>Saturday</u>
  - 5. اضغط على Apply تحت شعار المدرسة
  - 6. الرجاء ملء المعلومات المطلوبة عن العائلة ثم الضغط على next
- 7. اضغط على add a new child لو هذه أول مرة تسجل إبنك و املأ المعلومات المطلوبة عن الطالب ثم save للحفاظ على child profile. سيضاف الاسم تحت Select child
  - 8. الرجاء ملء بقية المعلومات المطلوبة عن الطالب (انظر إلى كامل الصفحة) و اضغط على next
    - الرجاء ملء المعلومات الصحية عن الطالب
    - 10. الرجاء قراءة <u>Terms and Conditions</u> و قبولها ثم الضغط على Apply
      - 11. اضغط على Go to invoice لدفع رسوم المدرسة
  - 12 تستطيع إضافة profile لإبن أخر عند الذهاب إلى صفحة Children. إضافة profile للابن ليس طلب للتسجيل.
  - 13. تستطيع تسجيل أي إبن بالضغط على Browse our programs أو على Register في الزاوية اليسرى وإعادة الخطوات 4-5
    - 14. الرجاء ملء المعلومات المطلوبة في كامل الصفحة والضغط على next
      - 15. الرجاء الضغط على Select Child واختيار اسم الابن
        - 16. الرجاء إعادة الخطوات 8-11
      - 17. الرجاء الذهاب إلى Invoices على اليسار لدفع الرسوم المدرسية.
  - 18. الرجاء الذهاب إلى Application Status و التأكد أن المعلومات صحيحة لكل طالب . في حال عدم وجود Application لطالب معين, الرجاء القيام بالخطوات 13-18

للاستفسار الرجاء إرسال رسالة الكترونية تتضمن أسماء أبنائكم واسم فرع المدرسة إلى ogs.admin@alhudaschools.com

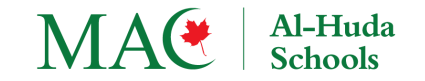

Important Message For Parents Regarding Registration for the 2024-2025 Year

Dear parents,

Thank you for your trust and support. MAC-Al-Huda Schools, with your support, continue to foster our students' spiritual growth in an Islamic environment encouraging moral and ethical values as we teach them the Arabic Language, Quran, and Islamic Studies.

Registration is now open for MAC Al-Huda, Mississauga Branch for the school year 2024/2025.

- Tuition fee payment must be started or completed to confirm registration.
- Payment by installment is available.
- *\$100/child is non refundable if the student is withdrawn before the first day of school.*
- No refund after the first day of school.
- Tax receipts will be emailed to you in March.

Parents will be able to register and pay conveniently online. Below are the step-by-step instructions to *submit an application through the Online branch*.

<u>step by step instructions</u> Contains Two Parts: (parents using this portal for the first time need to create their accounts the first time. Do Part1 if you do not have a parent's account in this registration portal.)

Go to the registration portal: MAC Al-Huda School OGS Saturday and do part 1 if you need to create an account.

Part1: The following steps are for whoever does not have an account in this portal. Otherwise go to Part2.

- 1. Click on login on the right upper corner
- 2. Click on Sign up now
- 3. Add your email address then click send verification code
- 4. Copy and paste the verification code which can be found in your email. Click on verify code
- 5. Fill in the information required and click on create account.

## Part2:

- 1. Make sure you are logged in. Click on login on the right upper corner to login in
- 2. Make sure to select the program you like to register your kids in. Our program is MAC Al-Huda School OGS Saturday.
- 3. Click Apply that is under the school logo, fill the parents information and click next
- 4. Add a new child or select a child if a child has an existing profile.
- 5. Complete the student information and click next
- 6. Complete the student health information
- 7. Read the terms of services and acknowledge then submit the application form
- 8. Click on invoice to pay the program fee
- 9. You may add a profile for another child by going to the Children page on the left side. Please note having a profile for a child is not an application form to the program. You need to submit the application form as follows.
- 10. You may submit an application for a child to any of our programs by clicking on <u>Browse our programs</u> or on <u>Register</u> which is located on the left upper corner.
- 11. Click Apply and fill the information required then click next

12.Repeat steps 5-8

- 13.Please check Application Status on the left hand side of the screen and make sure there is an application for each of your children in the correct branch. If any child's application is missing, please do step 2-8 then step 13
- 14. To pay an outstanding balance, please click on Invoices on the menu to the left.

For any inquiry, you may send an email to <u>ogs.admin@alhudaschools.com</u>